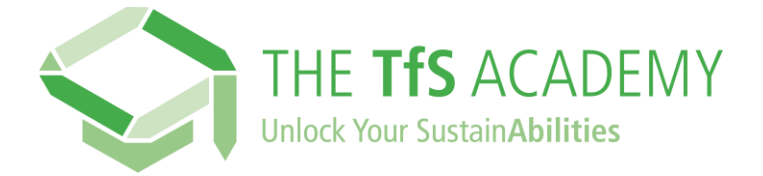

## How can I register on the TfS Academy?

Click on this link: <a href="https://academy.tfs-initiative.com/learn">https://academy.tfs-initiative.com/learn</a>

- $\Rightarrow$  This will lead you to the login & registration page.
- ⇒ click on NEW USER? REGISTER

|                     | Sign in<br>Please insert your username and password to proceed | 1 |        |  |
|---------------------|----------------------------------------------------------------|---|--------|--|
|                     | Username (Required)                                            |   | -      |  |
|                     | Password (Required)                                            | Ø |        |  |
|                     | Keep me logged in                                              |   |        |  |
| 1/19                | SIGN IN                                                        |   |        |  |
|                     | Forgot Your Password?                                          |   | Sec. 1 |  |
|                     | New user? Register                                             |   |        |  |
| A REAL PROPERTY AND |                                                                |   |        |  |

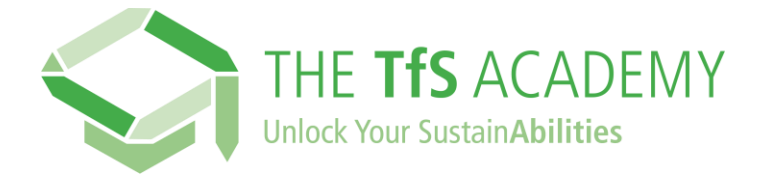

In the registration form, please ensure you use your **business email address** and enter **your company name**.

| 1 User profile                                                                                                    |                                    | 2 Additional Fields                                                 |           |
|----------------------------------------------------------------------------------------------------|------------------------------------|---------------------------------------------------------------------|-----------|
| Email (Required)                                                                                                    |                                    |                                                                     |           |
| First Name                                                                                                    |                                    | Last Name                                                           |           |
| Password (Required)                                                                                                    | ۵                                  | Retype the password (Required)                                      |           |
| Language (Required)                                                                                                    | •                                  | Time Zone<br>(GMT +01:00) Europe/Brussels                           |           |
| TfS Member Company (Required)                                                                                                    |                                    |                                                                     |           |
| Welcome to the TfS Academy!<br>We collect and process some personal data<br>our TfS Academy Privacy Notice below to k                                                                                                    | a about you to                     | provide you with our e-learning platform. Tak                       | ke a look |
| I have read the Privacy Notice View Privacy Notice View Privacy N | rivacy Policy [2                   | (Required)                                                          |           |
| I agree with the Terms of Use View Te                                                                                                    | erms & Conditi                     | ons 🗹 (Required)                                                    |           |
| our TfS Academy Privacy Notice below to k I have read the Privacy Notice View Pr I agree with the Terms of Use View Te                                                                                                    | rivacy Policy [2<br>erms & Conditi | ow we process your personal data.<br>(Required)<br>ons 🖸 (Required) |           |

Complete your user profile and check the Privacy Policy and Terms and Conditions.

 $\Rightarrow$  Click on NEXT.

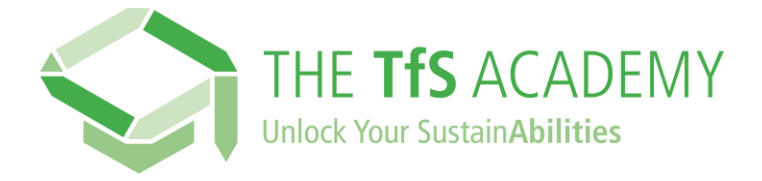

On the following page, fill in the Additional Fields.

| Register<br>Begin your new learning experience by simply filling out this form. |                       |  |  |  |
|---------------------------------------------------------------------------------|-----------------------|--|--|--|
| User profile                                                                    | 2 Additional Fields   |  |  |  |
| Course Language 🗸                                                               | Interest 1 (Required) |  |  |  |
| Interest 2                                                                      | Interest 3            |  |  |  |
| Audience Member (Required)                                                      | Job Title (Required)  |  |  |  |
| Sharing of specific learning data, see privac (Required                         |                       |  |  |  |
| Already registered? Sign in                                                     |                       |  |  |  |
| PREVIOUS                                                                        | REGISTER              |  |  |  |

## ⇒ Indicate whether you agree with sharing your learning data with your company.

This field will be visible only to users from those TfS Member companies that explicitly requested additional reporting on their users' learning progress.

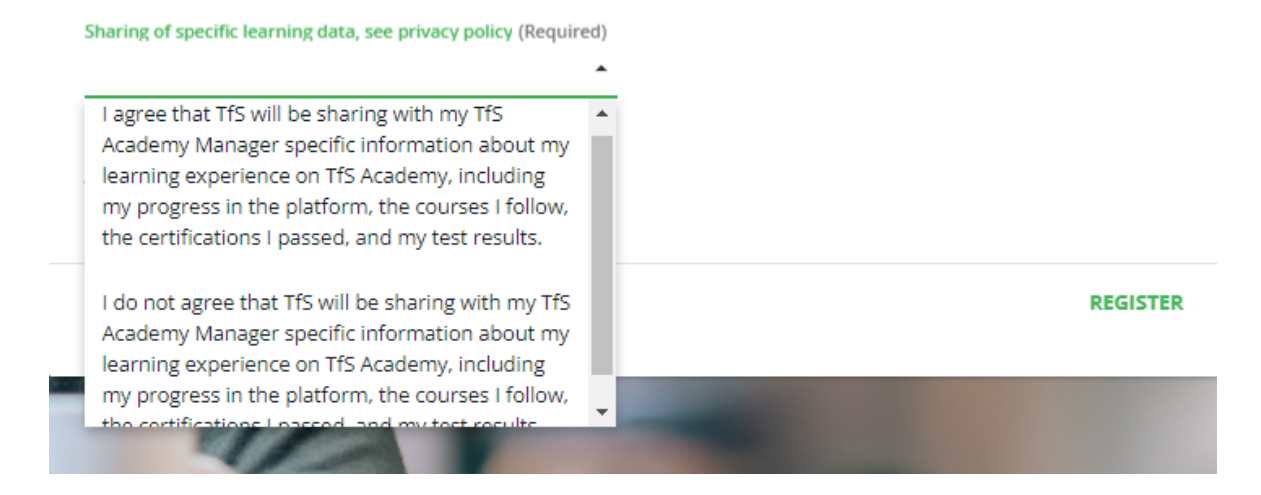

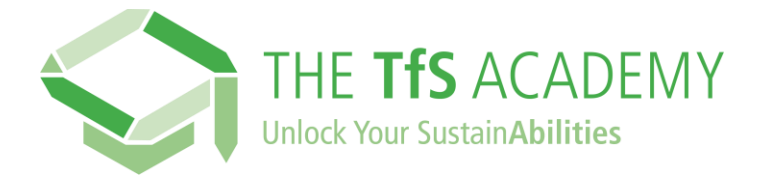

## $\Rightarrow$ Click on 'Register'.

You will receive an **email with a link to confirm your email address** and access the TfS Academy with your email address and password.

If you do not receive your e-mail with the link, please check your spam folder.

## Get started!

On the homepage of the Academy, take advantage of the Get Started section to start your learning journey. There, you will find courses personalised according to your profile.

If you are new to TfS, please have a look at the courses available in the <u>TfS</u> <u>catalogue</u>.

Should you encounter any difficulties to register, please send an email to <u>training@tfs-initiative.com</u>